## Instrukcja obsługi Platformy nSzkoła

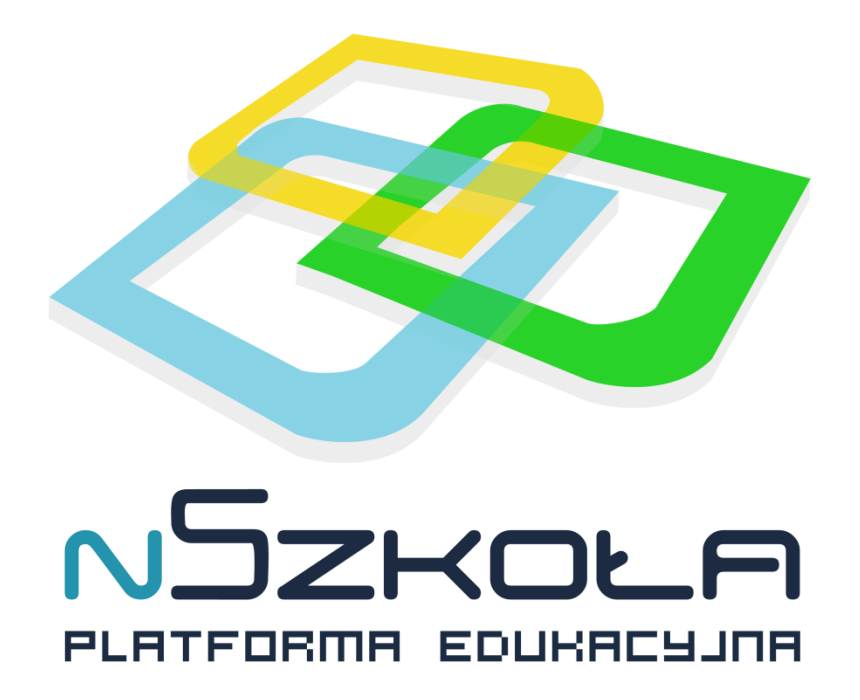

Panel Opiekuna

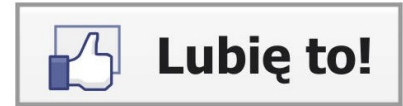

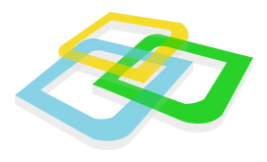

## Spis Treści

| I. Rozpoczęcie pracy       | 3  |
|----------------------------|----|
| Pulpit                     | 3  |
| Menu Start                 | 4  |
| II. Dzienniczek Ucznia     | 4  |
| Historia ucznia            | 6  |
| III. Przedmioty            | 7  |
| Plan lekcji                | 8  |
| Filtrowanie                | 10 |
| IV. Opcje ogólne           | 10 |
| Wybór języka systemu       | 10 |
| Ustawienia                 | 10 |
| Wiadomości wewnętrzne      | 11 |
| Tworzenie nowej wiadomości | 12 |
| Przeciągnij i upuść        | 13 |
| Odświeżanie pracy systemu  | 14 |
| Zakończenie pracy          | 14 |

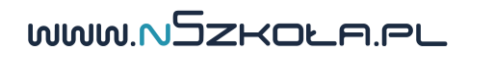

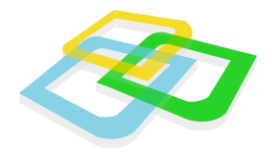

## I. Rozpoczęcie pracy

Podczas rozpoczęcia pracy z przeglądarką internetową (preferowana przeglądarka: Mozilla Firefox, Google Chrome) można użyć klawisza "**F11"**, który uruchomi okno przeglądarki w pełnym ekranie. Dzięki tej funkcji komfort pracy w systemie będzie jeszcze większy.

Podobnie jak w innych systemach, rozpoczęcie pracy zaczyna się od zalogowania do systemu.

| Logowanie        |             |         |
|------------------|-------------|---------|
| Login:<br>Hasło: |             |         |
| Przypo           | omnij hasło | Zaloguj |

Rys.1 Logowanie

## Pulpit

Po zalogowaniu się do panelu opiekuna pokaże się nam pusty pulpit z ikonką kosza w lewym górnym rogu i informacjami o logowaniu w tabelce w prawym dolnym rogu.

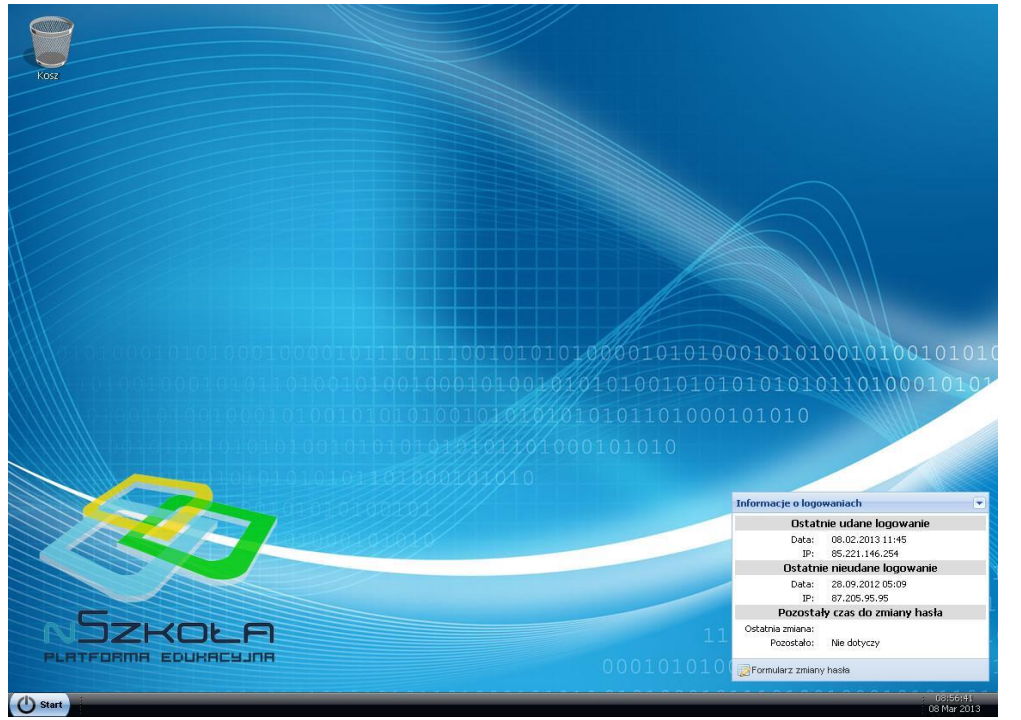

Rys.2 Panel opiekuna - Pulpit

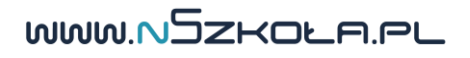

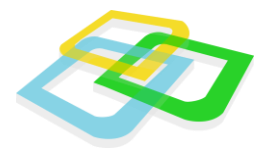

Na pulpicie widoczne są ikony użytkownika (po wcześniejszym przeciągnięciu ich za pomocą myszki z paska **Start** na pulpit, o czym w dalszej części instrukcji) oraz informacje o logowaniach do systemu.

## Menu Start

Po kliknięciu przycisku **Start** pojawi się menu zawierające wszystkie moduły systemu dostępne dla danego panelu użytkownika, w tym przypadku – **Opiekuna** (po lewej stronie), a także opcje systemowe (po prawej stronie). Zostaną one omówione na kolejnych stronach instrukcji.

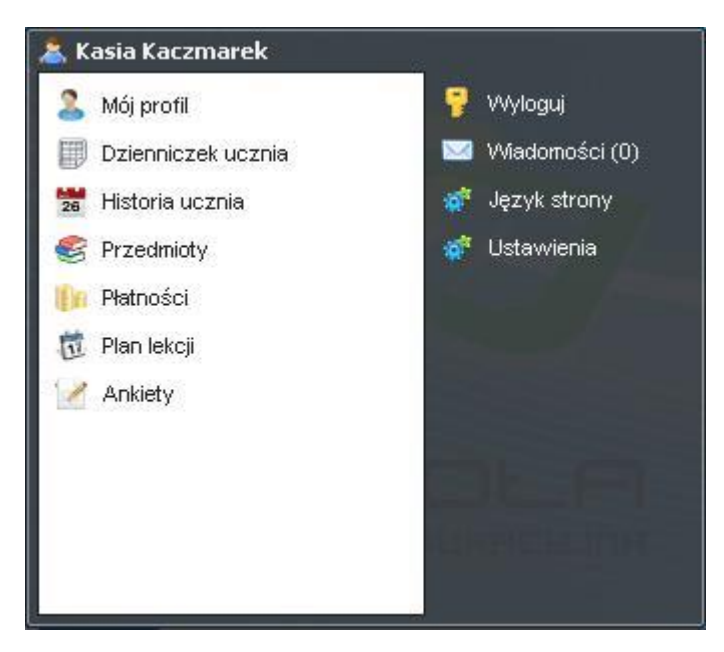

Rys.3 Panel opiekuna - Menu Start

## II. Dzienniczek Ucznia

Opiekun może obejrzeć oceny i status obecności podopiecznego ze wszystkich przedmiotów, na które on uczęszcza. Zestawienie jest podobne jak w dzienniku nauczyciela.

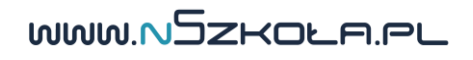

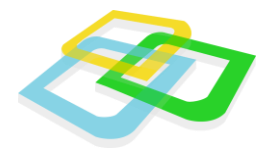

|                |                         | 🔶 Podgląd n | apisanych sprav   | wdzianów             |                       |        |
|----------------|-------------------------|-------------|-------------------|----------------------|-----------------------|--------|
| 📑 Dziennik ucz | 🗏 Dziennik ucznia 📃 🗆 🗙 |             |                   |                      |                       |        |
| Oceny Nied     | Oceny Nieobecności      |             |                   |                      |                       |        |
| nrzeglądaj sp  | prawdziany              |             | 🛛 🚘 Dr            | ukuj 🛅 Eksporti      | <b>uj 🛛 🌇</b> Wyczyść | filtry |
| Przedmiot      | Oceny                   | Średnia     | Średnia<br>ważona | Ocena<br>proponowana | Ocena<br>semestralna  |        |
| Geografia      | 3,6                     | 4.5         | 4.5               |                      |                       | ^      |
| Matematyka     | 4                       | 4           | 4                 |                      |                       |        |
| Biologia       |                         |             |                   |                      |                       |        |
| Język Polski   |                         |             |                   |                      |                       |        |
| Fizyka         |                         |             |                   |                      |                       |        |
| Chemia         |                         |             |                   |                      |                       | ~      |
|                | 1                       | 1           | 1                 | 1                    | 1                     |        |

Rys.4 Panel opiekuna – dzienniczek ucznia – Oceny

W oknie znajduje się również przycisk "Przeglądaj sprawdziany", który pozwala opiekunowi na obejrzenie sprawdzianu z danego przedmiotu napisanego przez swojego podopiecznego. Podgląd wybranego sprawdzianu jest możliwy tylko wtedy, gdy nauczyciel udostępni taką opcję. Dodatkowo w zakładce "Nieobecności" opiekun może wysłać prośbę o usprawiedliwienie podopiecznego, klikając na znak (-).

System jest skonstruowany w ten sposób, że opiekun widzi statusy nieobecności podopiecznego z danej lekcji przedmiotu dopiero po tym, gdy nauczyciel otworzy dziennik (np.: uczeń był nieobecny na lekcji 3 dni temu, a nauczyciel nie otwierał jeszcze dziennika, więc opiekun nie ma wpisów z tej lekcji).

WWW.NSZKOLA.PL

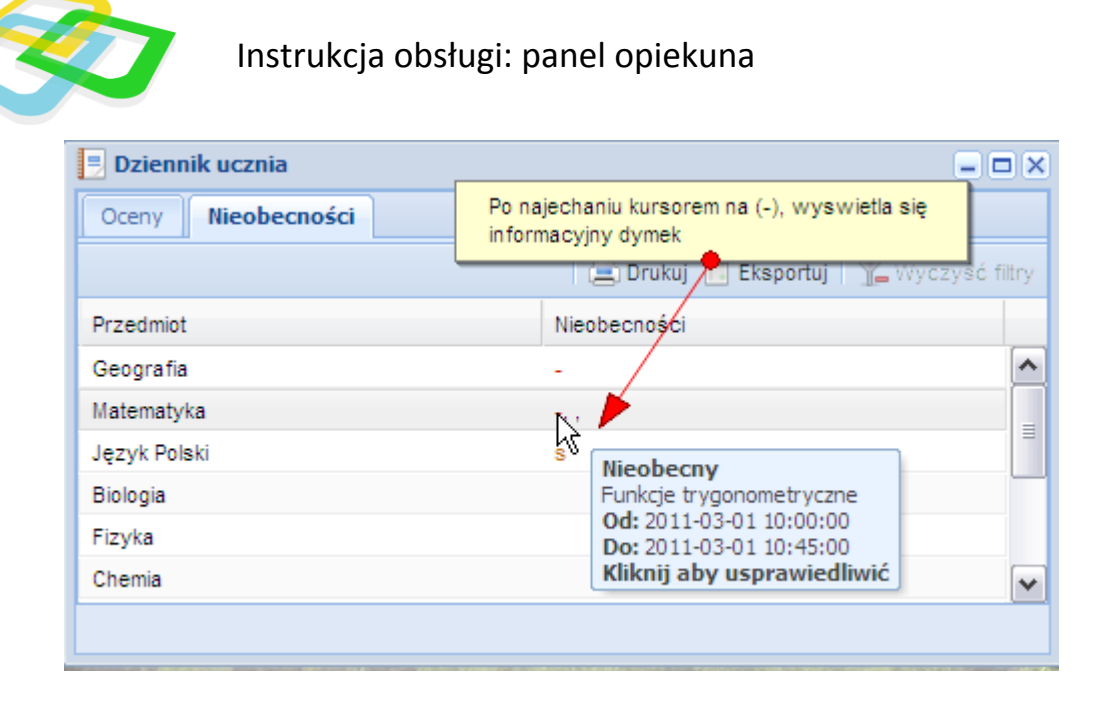

Rys.5 Panel opiekuna – dzienniczek ucznia – Nieobecności

## Historia ucznia

W tym module Opiekun może zapoznać się informacjami na temat ocen wystawionych jego podopiecznemu (bądź podopiecznym), odnotowanych nieobecności oraz wszelkich zmian danych ucznia wprowadzonych przez Sekretariat. Opiekun w swoim panelu może zapoznać się z historią jedynie swojego podopiecznego (bądź podopiecznych).

| 🖄 Oznacz jako przeczytane 🛽                                                                           | 🖾 Oznacz jako nieprzeczyta | ane               | D              | rukuj Eksportuj 🔹   🏆Wyczyś | s filtr  |
|----------------------------------------------------------------------------------------------------|----------------------------|-------------------|----------------|-----------------------------|----------|
| Treść                                                                                                 | Тур                        | Podmiot           | Autor          | Data utworzenia             |          |
| Wystawiono ocenę<br>dostateczny z przedmiotu<br>chemia                                                | Ocena                      | Urszula Kaczmarek | Justyn Adamski | 2012-08-23 13:52:28         | N INCOME |
| Wystawiono ocenę bardzo<br>dobry z przedmiotu<br>chemia                                               | Ocena                      | Urszula Kaczmarek | Justyn Adamski | 2012-08-23 13:52:23         |          |
| Wystawiono ocenę<br>dopuszczający z<br>przedmiotu chemia                                              | Ocena                      | Urszula Kaczmarek | Justyn Adamski | 2012-08-23 13:51:26         |          |
| Wystawiono<br>proponowaną ocene z<br>zachowania - Bardzo<br>dobre od nauczyciela<br>przedmiotu chemia | Ocena z zachowania         | Urszula Kaczmarek | Justyn Adamski | 2012-08-22 13:11:40         |          |
| Wystawiono ocenę<br>dostateczny z przedmiotu<br>język angielski                                       | Ocena                      | Urszula Kaczmarek | Justyn Adamski | 2012-08-02 15:28:11         |          |
| Wystawiono<br>proponowana ocene z                                                                     | Ocena z zachowania         | Urszula Kaczmarek | Justyn Adamski | 2012-08-02 15:22:59         |          |

Rys.6 Panel opiekuna - Historia ucznia

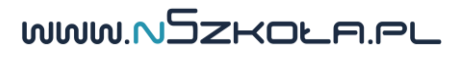

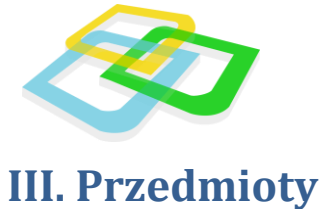

Znajduje się tu spis przedmiotów, na które uczęszcza podopieczny. Po dwukrotnym kliknięciu wybranego przedmiotu otwiera się następujące okienko informacyjne z czterema zakładkami:

I. Nauczyciel – zawiera imię i nazwisko nauczyciela prowadzącego oraz jego adres e-mail

| z | Informacje o przedmiocie Geografia ud | znia Babik Sylwia |   |
|---|---------------------------------------|-------------------|---|
|   | Nauczyciel Oceny Informacje           | Statystyki        |   |
| ľ | Imię:                                 | Tomasz            | N |
| 2 | Nazwisko:                             | Kurzewski         | 4 |
|   | Adres e-mail:                         | null              |   |
| ~ |                                       |                   |   |
| d |                                       |                   |   |

Rys.7 Panel opiekuna – przedmioty – nauczyciel

• **Oceny** – zawiera wykaz ocen uzyskanych przez podopiecznego z danego przedmiotu

| Informacje o przedmiocie Geografia ucznia Babik Sylwia | - <b>-</b> × |
|--------------------------------------------------------|--------------|
| Nauczyciel Oceny Informacje Statystyki                 |              |
| Kartkówka 1: 2                                         |              |
| Odpowiedź 1: 2                                         |              |
| Kategoria oceny                                        |              |
| •                                                      |              |

Rys.8 Panel opiekuna – przedmioty – Oceny

• Informacje – zawiera nazwę danego przedmiotu oraz temat ostatniej lekcji

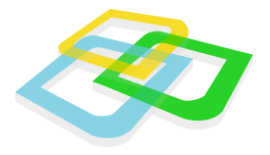

| Informacje o przedmiocie Geografia uc | znia Babik Sylwia                           | - <b>•</b> × |
|---------------------------------------|---------------------------------------------|--------------|
| Nauczyciel Oceny Informacje           | Statystyki                                  |              |
| Nazwa przedmiotu:                     | Geografia                                   |              |
| Ostatnia lekcja:                      | Strefa podzwrotnikowa (2011-03-02 08:00:00) |              |
|                                       |                                             |              |
|                                       |                                             |              |
|                                       |                                             |              |
|                                       |                                             |              |

Rys.9 Panel opiekuna – przedmioty – Informacje

 Statystyki – zawiera informacje na temat frekwencji podopiecznego z danego przedmiotu, w tym ilości nieobecności i spóźnień, a także średnią ocen podopiecznego z danego przedmiotu wraz z informacją na temat średniej ocen całej klasy

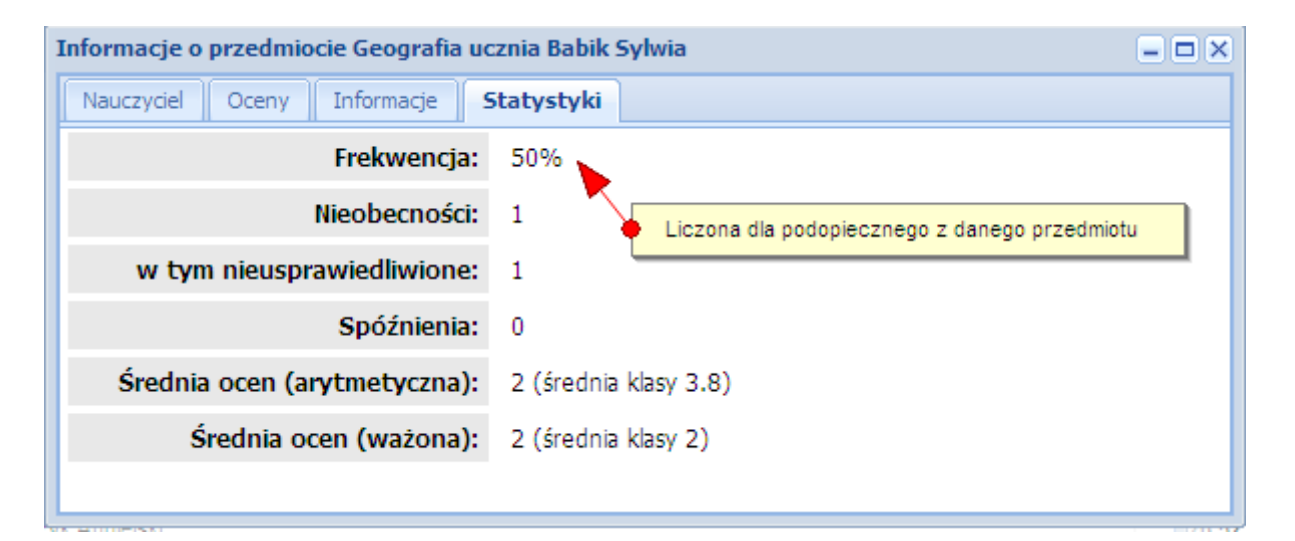

#### Rys.10 Panel opiekuna – przedmioty – Statystyki

## Plan lekcji

Na planie lekcji widoczne są lekcje oraz wydarzenia w szkole. Opiekun w swoim panelu ma dostęp jedynie do tych elementów, do których został przydzielony jego podopieczny.

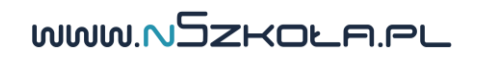

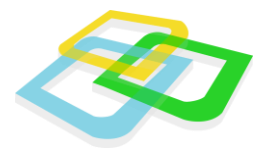

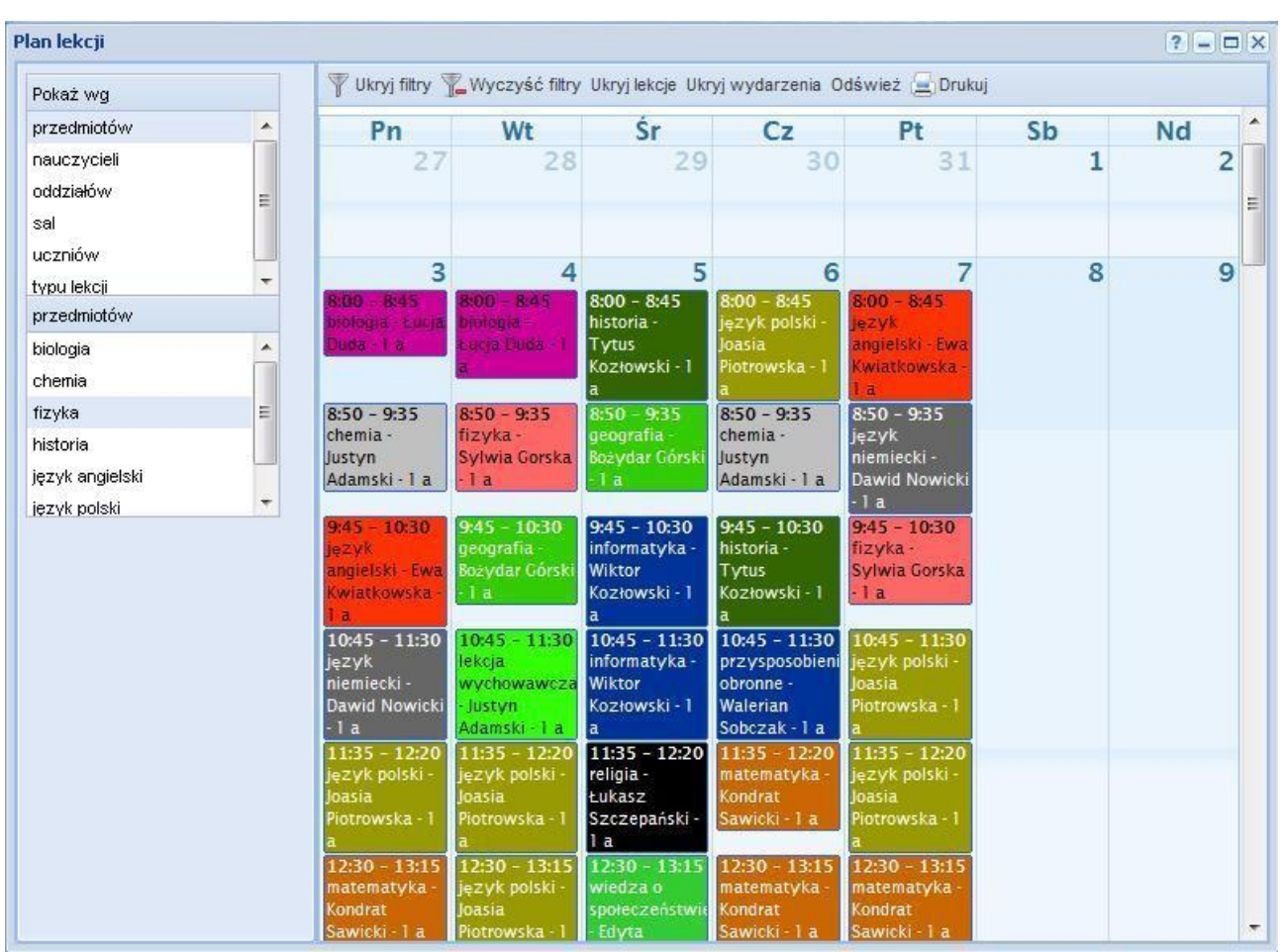

Rys.11 Panel opiekuna – Plan lekcji

Za pomocą przycisków Ukryj lekcje/Pokaż lekcje oraz Ukryj wydarzenia/Pokaż wydarzenia umieszczonych na pasku narzędzi można zmieniać widoczność tych elementów.

Domyślny widok planu przedstawia obecny miesiąc. Poprzedni i następny miesiąc można wybrać za pomocą strzałek umieszczonych w lewym górnym rogu planu. W prawym górnym rogu planu można wybrać jeden z trzech dostępnych zakresów czasowych planu: dzienny, tygodniowy i miesięczny.

WWW.NSZKOLA.PL

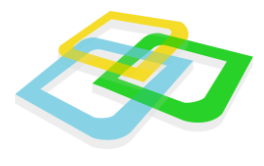

## **Filtrowanie**

Plan lekcji opiekun może filtrować według:

- Przedmiotów
- Nauczycieli

Aby wybrać filtr, należy kliknąć na jego nazwę na liście wyboru w lewym górnym rogu. W okienku znajdującym się poniżej pojawi się kolejna lista wyboru, na której można wybrać elementy mające być podstawą filtrowania. Filtry mogą być łączone ze sobą.

## IV. Opcje ogólne

## Wybór języka systemu

W systemie do wyboru są dwa języki: polski i angielski.

Aby zmienić język systemu, w menu "Start" należy przejść do zakładki "Język strony", a następnie wybrać żądany język.

| Ustawienia języka            |  |        |  |
|------------------------------|--|--------|--|
| Język: Domyślny język szkoły |  | ~      |  |
| * - Pola wymagane            |  | Zapisz |  |

Rys.12 Ustawienia języka

## Ustawienia

W Ustawieniach można zmienić tapetę (tło) na wybraną przez siebie, znajdującą się na dysku komputera, a także ustawić kolor i wielkość cienia dookoła okien.

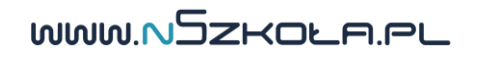

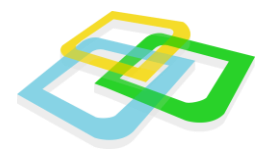

| tawienia          |              | ? |
|-------------------|--------------|---|
| Ustawienia        |              |   |
| Tapeta:           | Zmień tapetę |   |
| Kolor cieni:      |              | ~ |
| Rozmiar cienia: 🕕 |              |   |
|                   |              |   |
|                   |              |   |

## Wiadomości wewnętrzne

System umożliwia przesyłanie wiadomości wewnętrznych pomiędzy użytkownikami szkoły. Wiadomości wewnętrzne są dodatkowo przesyłane na adres e-mail odbiorcy i nadawcy wiadomości. Moduł poczty wewnętrznej został podzielony na trzy zakładki:

- Odebrane.
- Wysłane.
- Kosz.

| 🖂 Wiadomości                |                                |         |  |  |
|-----------------------------|--------------------------------|---------|--|--|
| 🖻 Odebrane 🖂 Wysłane 🊮 Kosz |                                |         |  |  |
| Nowa wiadomość 🛛 🖻 Pokaż za | znaczone 🛛 🙀 Przenieś do kosza |         |  |  |
| Temat                       | Treść skrócona                 | Nadawca |  |  |
|                             |                                |         |  |  |
|                             |                                |         |  |  |
| Rys.14 Wiadomości           |                                |         |  |  |

# Pod względem obsługi, moduł pocztowy jest zbliżony budową do popularnych programów pocztowych, dzięki czemu jego obsługa jest intuicyjna.

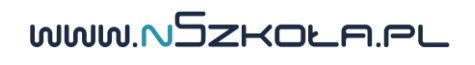

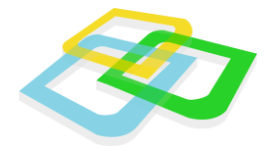

## Tworzenie nowej wiadomości

Tworzenie nowej wiadomości odbywa się za pomocą okna uruchamianego przyciskiem Nowa

#### wiadomość.

| owa wiadomość   |                           | ? >      |
|-----------------|---------------------------|----------|
| Adresat:        |                           |          |
| Temat:          | Brak tematu               |          |
| Priorytet:      | Niski                     | ~        |
| Tahoma          | 💌 B I U A Ă 🛓 🏧 👻 = 📰 😹 🗄 |          |
|                 |                           |          |
|                 |                           |          |
|                 |                           |          |
|                 |                           |          |
|                 |                           |          |
|                 |                           |          |
|                 |                           |          |
|                 |                           |          |
|                 |                           |          |
|                 |                           |          |
| - Pola wymagane |                           | wyślij - |

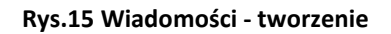

Podczas wprowadzania wiadomości nadawca musi wybrać adresatów. Jest to możliwe za pomocą okienka uruchamianego automatycznie po kliknięciu w pole **Adresat**.

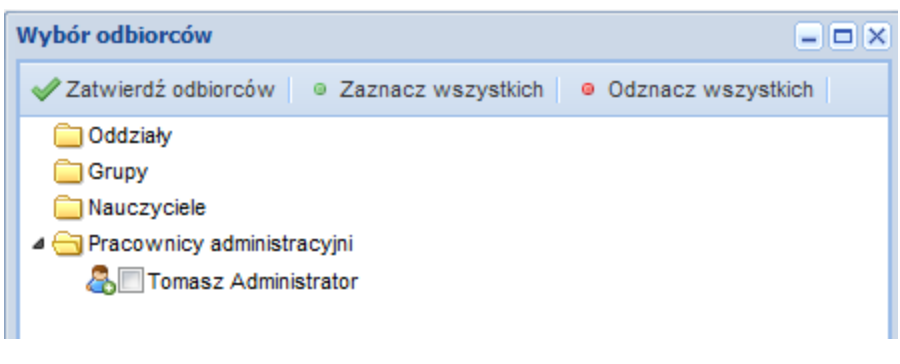

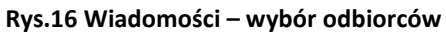

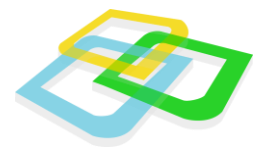

Podczas wyboru, za pomocą strzałki (obok ikony folderu) można rozwinąć foldery poszczególnych grup użytkowników. Lista dostępnych użytkowników jest wyświetlana na podstawie uprawnień danego użytkownika np. przykład: uczeń nie może wysłać wiadomości bezpośrednio do dyrekcji.

Za pomocą "ptaszka" należy zaznaczyć wybranych adresatów wiadomości i zatwierdzić wybór przyciskiem **Zatwierdź odbiorców**.

Po wybraniu adresata/ów wiadomości należy podać temat, wybrać priorytet i wprowadzić właściwą treść.

Treść wiadomości można modyfikować za pomocą ikon i opcji znanych z edytorów tekstu.

## Przeciągnij i upuść

Dla ułatwienia pracy, za pomocą metody **Przeciągnij i upuść** można przenieść dowolną ikonę na pulpit. W ten sposób będzie można uruchomić wybrany moduł bez konieczności włączania menu **Start**.

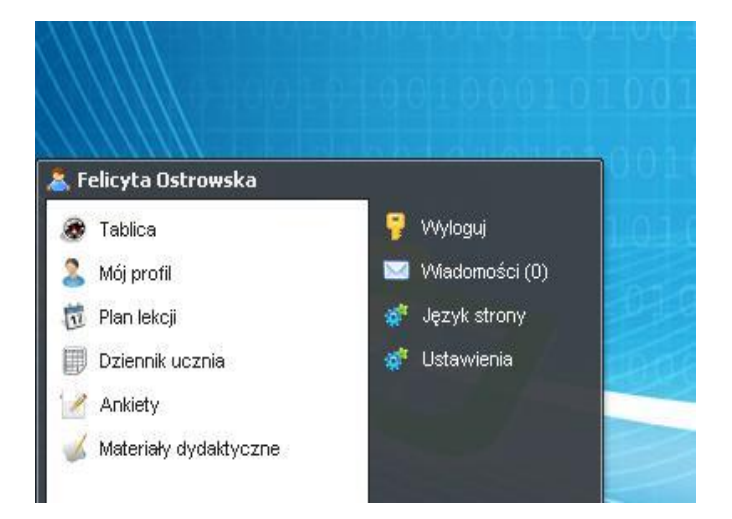

Rys.17 Przeciągnij i upuść

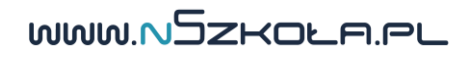

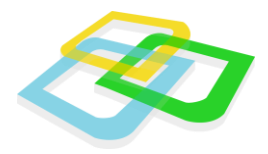

Aby ikonę usunąć z pulpitu, należy przeciągnąć ją do kosza.

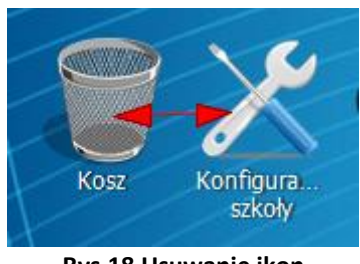

Rys.18 Usuwanie ikon

## Odświeżanie pracy systemu

**Platforma nSzkoła** posiada zaimplementowany moduł odświeżania pracy systemu. Jeśli jakikolwiek proces w systemie trwa zbyt długo, można użyć klawisza "**F5"** w celu odświeżenia strony systemu. Odświeżenie pracy spowoduje ponowne załadowanie systemu bez konieczności logowania.

## Zakończenie pracy

Po zakończeniu pracy w systemie należy użyć przycisku **Wyloguj**. Przycisk ten znajduje się w menu **Start**. Jeśli praca wykonywana jest na komputerze, do którego dostęp mogą mieć osoby trzecie, wylogowanie z systemu jest bardzo ważnym elementem, ponieważ ogranicza dostęp niepowołanych osób do konta w systemie edukacyjnym.

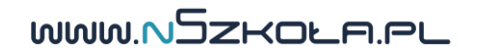